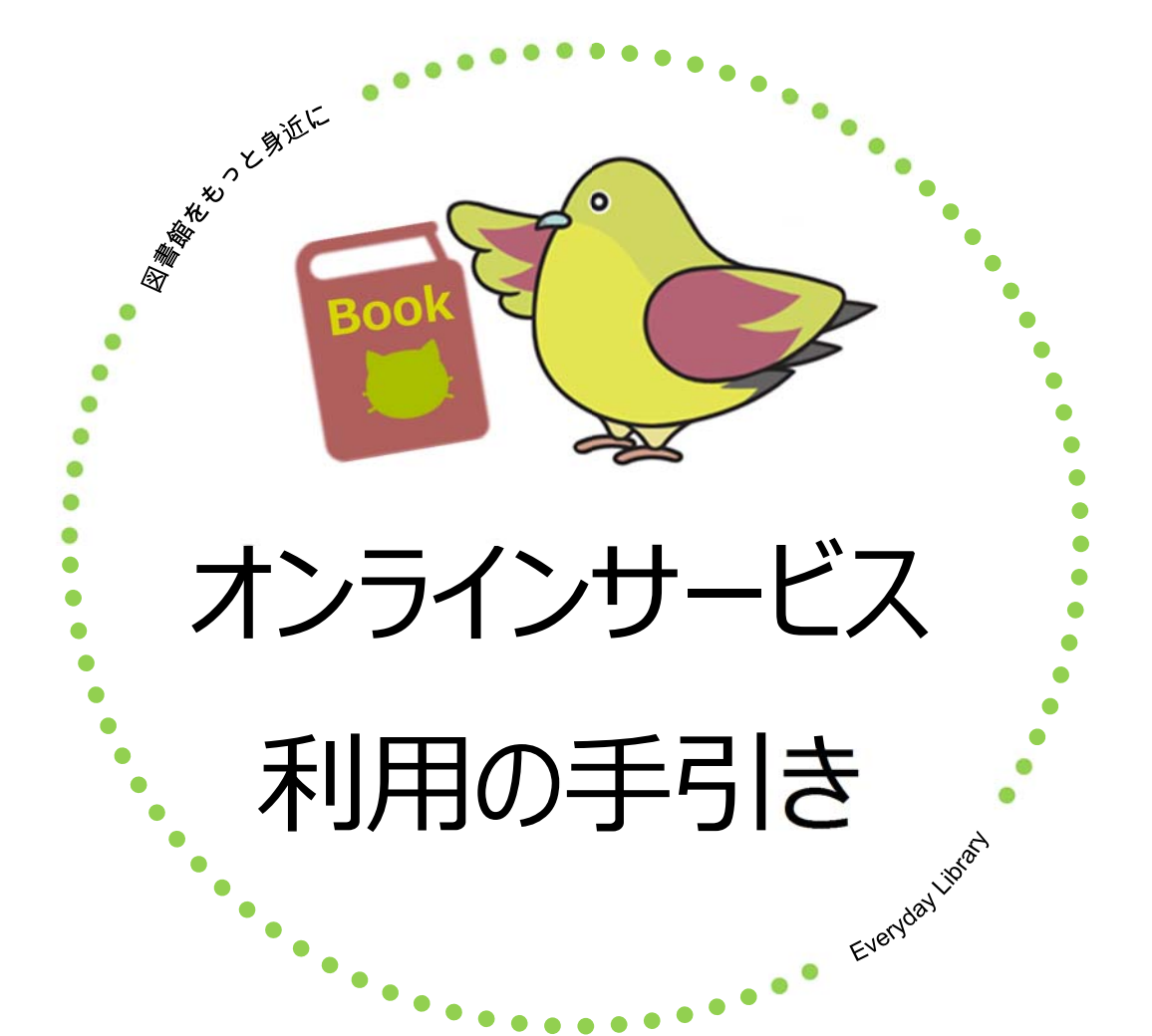

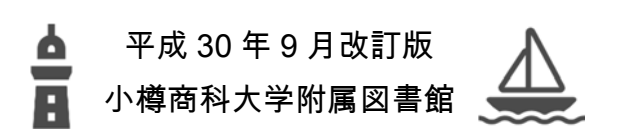

## 目次

| 1.  | オンラインサービスの紹介       | 1   |
|-----|--------------------|-----|
| 2.  | 利用登録の手順            | 2   |
| 3.  | ログイン・ログアウト方法       | 3   |
| 4.  | オンラインサービスにログイン後の画面 | 5   |
| 5.  | 利用状況の確認            | 6   |
| 6.  | 返却期限日の延長(更新)       | 7   |
| 7.  | 予約(依頼)             | 9   |
| 8.  | 予約(取消)             | 12  |
| 9.  | パスワードの変更           | -13 |
| 10. | ブックマーク (マイフォルダ)    | 15  |
| 11. | 検索履歴(マイフォルダ)       | 16  |
| 12. | ILL 複写依頼·貸借依頼      | 17  |
|     | 12-1 ログイン          | 19  |
|     | 12-2 依頼条件選択        | 19  |
|     | 12-3 依頼情報入力        | 20  |
|     | 12-4 依頼内容確認        | 21  |
|     | 12-5 依頼完了          | 22  |
|     | 12-6 依頼の取消方法       | 23  |
|     | 12-7 進捗状況の確認       | 25  |
| 13. | 新規購入依頼             | 26  |
|     | 13-1 申込み方法         | 26  |
|     | 13-2 依頼情報の入力       | 28  |
|     | 13-3 依頼内容確認と依頼完了通知 | 29  |
|     | 13-4 購入依頼状況の確認     | 30  |